#### UNITED STATES DEPARTMENT OF AGRICULTURE

Farm Service Agency Washington, DC 20250

Web-Based Subsidiary Files for 2009 and Subsequent Years 3-PL (Revision 2)

Amendment 18

Approved by: Acting Deputy Administrator, Farm Programs

Deep

#### **Amendment Transmittal**

#### A Reasons for Amendment

Subparagraph 21 C has been amended to show available subsidiary years for "NAP Automatic Enrollment Opt Out".

Subparagraph 25 B has been amended to update examples for the "AD-1026" section for 2013 and prior years as well as years 2014 through 2018.

Subparagraph 25 C has been amended to:

- remove obsolete instructions related to the "Affiliate Violation" option for AD-1026
- add a note for information on determining the "Is the Producer's Affiliate Violation applicable to RMA?" AD-1026 field.

Subparagraphs 26 D, 27 D, and 28 D have been amended to clarify that the "Date Documentation Filed by Producer" field should be determined using 1-CM, paragraph 2.

Subparagraph 42 B has been amended to add eligibility determination Business Partner merge rules for the "NAP Automatic Enrollment Opt Out" field.

Paragraph 48 has been added to provide rules for the "NAP Automatic Enrollment Opt Out" eligibility field for 2022 and subsequent years.

Subparagraph 303 H has been amended to provide an updated example of the Producer Subsidiary Print Report.

Subparagraph 305 A has been amended to include "NAP Automatic Enrollment Opt Out" as a County Eligibility Report option.

Subparagraph 305 T has been added to detail the "NAP Automatic Enrollment Opt Out" section of the County Eligibility Report.

# **Amendment Transmittal (Continued)**

## A Reasons for Amendment (Continued)

Subparagraph 351 C has been amended to provide subsidiary rollover rules for the "NAP Automatic Enrollment Opt Out" field.

|      | Page Control Chart    |               |
|------|-----------------------|---------------|
| ТС   | Text                  | Exhibit       |
| 1, 2 | 3-1 through 3-4       | 1, pages 1, 2 |
|      | 3-21 through 3-26     |               |
|      | 3-31, 3-32            |               |
|      | 3-47, 3-48            |               |
|      | 3-57, 3-58            |               |
|      | 3-115, 3-116          |               |
|      | 3-133                 |               |
|      | 3-134 (add)           |               |
|      | 3-135, 3-136 (add)    |               |
|      | 8-7, 8-8              |               |
|      | 8-17, 8-18            |               |
|      | 8-49 through 8-52     |               |
|      | 8-52.5, 8-52.6        |               |
|      | 8-53, 8-54            |               |
|      | 8-54.5 through 8-54.8 |               |
|      | 8-55, 8-56            |               |
|      | 9-3, 9-4              |               |

# Page No.

# Part 1 General Information

| 1   | Purpose                                    | 1-1  |
|-----|--------------------------------------------|------|
| 2   | Sources of Authority and Related Handbooks | 1-2  |
| 3   | CCC-770 ELIG 2014                          | 1-4  |
| 4   | CCC-770 ELIG 2008                          | 1-12 |
| 5-8 | (Reserved)                                 |      |

# Part 2 Web-Based Subsidiary System General Information

| 9     | Accessing Web-Based Subsidiary System | 2-1  |
|-------|---------------------------------------|------|
| 10    | Recording County                      | 2-3  |
| 11    | Get Change Alert Message System       | 2-7  |
| 12    | Security                              | 2-10 |
| 13    | Recording Dates                       | 2-14 |
| 14-19 | (Reserved)                            |      |

## Part 3 Producer Eligibility Information

| 20    | General Information                                           | 3-1   |
|-------|---------------------------------------------------------------|-------|
| 21    | Web-Based System Eligibility Records                          | 3-2   |
| 22    | Accessing and Updating Eligibility File Records               | 3-5   |
| 23    | Actively Engaged Determination Information                    | 3-9   |
| 24    | Actively Engaged - 2002 Farm Bill Determination Information   | 3-15  |
| 25    | AD-1026 Certification Information                             | 3-21  |
| 26    | AGI - 2014 and 2018 Farm Bills Determination Information      | 3-30  |
| 27    | AGI - 2008 Farm Bill Determination Information                | 3-41  |
| 28    | AGI - 2002 Farm Bill Determination Information                | 3-54  |
| 29    | Beginning Farmer or Rancher                                   | 3-66  |
| 30    | Cash Rent Tenant Determination Information                    | 3-69  |
| 31    | Conservation Compliance Determination Information             | 3-73  |
| 32    | Controlled Substance Determination Information                | 3-85  |
| 33    | Delinquent Debt Determination Information                     | 3-88  |
| 34    | Federal Crop Insurance Determination Information              | 3-91  |
| 35    | Foreign Person Determination Information                      | 3-93  |
| 36    | Fraud - including FCIC Fraud Determination                    | 3-96  |
| 37    | Limited Resource Farmer or Rancher                            | 3-98  |
| 38    | NAP Non-Compliance Determination Information                  | 3-99  |
| 39    | Permitted Entity - 2002 Farm Bill Determination Information   | 3-101 |
| 40    | Person Eligibility - 2002 Farm Bill Determination Information | 3-103 |
| 41    | SDA Farmer or Rancher                                         | 3-108 |
| 42    | Eligibility Determinations After Business Partner Merge       | 3-111 |
| 43    | AGI – 2017 75% Rule                                           | 3-117 |
| 44    | Veteran Farmer or Rancher                                     | 3-120 |
| 45    | Adjusted Gross Income – 2020                                  | 3-125 |
| 46    | FSA-510 – Payment Limitation Exception Request                | 3-127 |
| 47    | Date Original Documentation Filed Fields                      | 3-130 |
| 48    | NAP Automatic Enrollment Opt Out                              | 3-133 |
| 49-70 | (Reserved)                                                    |       |

# Page No.

#### Part 4 Web-Based Combination Software

#### Section 1 General Information

| 71    | Overview                             | 4-1 |
|-------|--------------------------------------|-----|
| 72    | Guidelines for Creating Combinations | 4-2 |
| 73-80 | (Reserved)                           |     |

## Section 2 Creating and Displaying Combined Producer Records

| 81    | Web-Based Combined Producers System                                | 4-11 |
|-------|--------------------------------------------------------------------|------|
| 82    | Using the Web-Based Combined Producers System                      | 4-12 |
| 83    | CCC-904, Allocation of Payment Limitation Under Common Attribution | 4-15 |
| 84    | Creating Combinations                                              | 4-21 |
| 85    | Combination Reasons                                                | 4-31 |
| 86-95 | (Reserved)                                                         |      |

# Section 3 Combined Producer Payment Limitation Allocations and Recording County

| 96     | Updating Combined Producer Records                           | 4-37 |
|--------|--------------------------------------------------------------|------|
| 97     | Combined Producer Payment Limitation Allocation              | 4-38 |
| 98     | Updating the Combined Producer Payment Limitation Allocation | 4-39 |
| 99     | Combined Producer Recording County                           | 4-47 |
| 100    | Updating the Combined Producer Recording County              | 4-48 |
| 101, 1 | 02 (Reserved)                                                |      |
| 103    | Combination Details                                          | 4-57 |
| 104    | (Reserved)                                                   |      |
| 105    | Decombinations                                               | 4-63 |
| 106    | Decombining Producers                                        | 4-64 |
| 107    | Decombination Reasons                                        | 4-72 |
| 108-13 | 30 (Reserved)                                                |      |

#### Part 5 Web-Based Payment Limitation System

| 131   | Nationwide Database                               | 5-1  |
|-------|---------------------------------------------------|------|
| 132   | Guidelines                                        | 5-2  |
| 133   | CCC-527, Request Subsidiary Updates               | 5-4  |
| 134-1 | 40 (Reserved)                                     |      |
| 141   | Accessing the Web-Based Payment Limitation System | 5-15 |
| 142   | Using the Web-Based Payment Limitation System     | 5-16 |
| 143   | Payment Limitation Details Report                 | 5-36 |
| 144   | Detailed Prior Payment Report                     | 5-44 |
| 145-1 | 90 (Reserved)                                     |      |

#### 20 General Information

#### A Introduction

This part provides information and procedure for accessing and updating the web-based Eligibility System.

#### **B** Purpose of the Data in the Eligibility System

The Eligibility System is designed to record information needed to ensure that only producers who comply with applicable program provisions receive USDA program benefits. Therefore, it is critical that information in the Eligibility System be updated properly. Data in the Eligibility System is used to determine producer program benefit eligibility for, but **not** limited to, the following programs:

- ad-hoc disaster programs
- Agricultural Management Activities
- Agriculture Risk Coverage
- ACRE Program
- Conservation Security Program
- Conservation Stewardship Program
- CRP
- DCP
- ECP
- ELAP
- EQIP
- FLP
- GRP
- LFP
- LIP
- NAP
- Price Loss Coverage
- Price Support loans and LDP's
- Supplemental Revenue Assistance Payments Program
- TAP
- Wildlife Habitat Incentives Program.

#### 21 Web-Based System Eligibility Records

#### A Introduction

In the web-based system, an eligibility record is created for each customer recorded in Business Partner that is also linked to at least one FSA County Office. Like Business Partner, only 1 eligibility record will exist for each customer in the web-based environment.

#### **B** Creating Eligibility Records for New FSA Customers

Eligibility records will be created with default values for new FSA customers when the required name and address information is updated in Business Partner. This process occurs within 15 minutes when users click "Save" and the record information is updated in Business Partner.

See each applicable paragraph for information on the default values for each eligibility determination.

#### C Availability of Subsidiary Eligibility Data

The following is a guide to show the eligibility value and the years to be displayed. As new programs are announced, the system will be updated.

| Description                                                             | 2009<br>2010 | 2011 | 2012 | 2013 | 2014 | 2015<br>2016 | 2017<br>2018 | 2019 | 2020 | 2021 | 2022<br>through<br>current year |
|-------------------------------------------------------------------------|--------------|------|------|------|------|--------------|--------------|------|------|------|---------------------------------|
| Actively Engaged                                                        | Х            | Х    | Х    | Х    | Х    | Х            | Х            | Х    | Х    | Х    | Х                               |
| Actively Engaged - 2002 Farm<br>Bill                                    | Х            | Х    | Х    | Х    | Х    | Х            | X            | Х    | Х    | X    | Х                               |
| Suspended Producer                                                      | Х            | Х    | Х    |      |      |              |              |      |      |      |                                 |
| AD-1026                                                                 | Х            | Х    | X    | Х    | Х    | Х            | Х            | Х    | Х    | Х    | Х                               |
| Adjusted Gross Income -<br>2002 FarmBill                                | Х            | Х    | Х    | Х    | Х    | Х            | Х            | Х    | Х    | X    | Х                               |
| AGI - 2008 Farm Bill -<br>Commodity Program<br>\$500,000 Nonfarm Income | Х            | X    | X    | Х    |      |              |              |      |      |      |                                 |
| AGI - 2008 Farm Bill - Direct<br>Payment \$1 Million Total<br>Income    |              |      | X    | X    |      |              |              |      |      |      |                                 |
| AGI - 2008 Farm Bill - Direct<br>Payment \$750,000 Farm<br>Income       | Х            | Х    | Х    | Х    |      |              |              |      |      |      |                                 |

**Note:** See 3-PL for eligibility values for 2009 and prior years.

\*\_\_

**Note:** An eligibility record will **not** be created unless the customer is linked to at least one FSA County Office.

#### 21 Web-Based System Eligibility Records (Continued)

\*\_\_

### C Availability of Subsidiary Eligibility Data (Continued)

2022 2009 2015 2017 through 2021 current year Description 2010 2011 2012 2013 2014 2016 2018 2019 2020 AGI - 2008 Farm Bill -Х Х Х Х Х Х ConservationProgram Х Х Х Х Х \$1 Million Nonfarm Income AGI - 2014 and 2018 Farm Х Х Х Х Х Х Х Х Х Х Bills AGI - 75% Rule Х Х Х Х Х Х AGI - 2020 Х Beginning Farmer or Rancher Х Х Х Х Х Х Х Х Х Х Х Cash Rent Tenant and Х Х Х Х Х Х Х Х Х Х Х Cropland **Conservation Compliance** Х Х Х Х Х Х Х Х Х Х Х Х **Controlled Substance** Х Х Х Х Х Х Х Х Х Х Х Delinquent Debt Х Х Х Х Х Х Х Х Х Х Federal Crop Insurance Х Х Х Х Х Х Х Х Х Х Х Foreign Person Х Х Х Х Х Х Х Х Х Х Х Fraud - including FCIC Fraud Х Х Х Х Х Х FSA-510 Pay Limit Exception Х Х Х Request Limited Resource Farmer or Х Х Х Х Х Х Х Х Х Х Х Rancher NAP Automatic Enrollment Х Opt Out NAP Non-Compliance Х Х Х Х Х Х Х Х Х Х Х Permitted Entity - 2002 Farm Х Х Х Х Х Х Х Х Х Х Х Bill Person Eligibility - 2002 Farm Х Х Х Х Х Х Х Х Х Х Х Bill SDA Farmer or Rancher: • includes ethnic or racial, Х Х Х Х Х Х Х Х Х Х Х but not gender includes ethnic, racial or • Х Х Х Х Х Х Х Х Х Х Х gender Х Х Х Х Veteran Farmer or Rancher --\*

### 21 Web-Based System Eligibility Records (Continued)

#### **D BIA ID Number**

An eligibility record will **not** be created for BIA with the employer ID number. Indians represented by BIA are the producers requesting program benefits and as such eligibility records should be created and updated for the Indian represented by BIA, **not** BIA. BIA does **not** actually own land or participate in FSA programs. Therefore, there is no reason to create and update eligibility data for BIA.

\* \* \*

#### 25 AD-1026 Certification Information

#### **A** Introduction

Data in the Subsidiary Eligibility Screen, "AD-1026" section:

- includes information about the AD-1026 certification for the producer and any affiliates
- is used to determine producer eligibility.

Producers are required to certify their compliance with HELC and WC provisions on AD-1026 for all programs in which conservation compliance provisions apply. See 6-CP, paragraph 3 for programs covered by HELC and WC provisions.

#### B Example of Subsidiary Eligibility Screen, "AD-1026" Section

Following is an example of the "AD-1026" section for 2013 and prior years. \*--

| Certified         |                            | Not Filed             |
|-------------------|----------------------------|-----------------------|
| Good Faith De     | termination                | O COC Exemption       |
| Awaiting Affiliat | te Certification           | O Affiliate Violation |
| AD-1026 Date Of   | f Continuous Certification | Filed By Producer     |
| elefted to MICO.  |                            |                       |
| ) Yes             |                            | No                    |

# **B** Example of Subsidiary Eligibility Screen, "AD-1026" Section (Continued)

Following is an example of the "AD-1026" section for years 2014 through 2018. \*--

| Certified                |                          | ۲             | Not Filed           |  |
|--------------------------|--------------------------|---------------|---------------------|--|
| Good Faith Determ        | ination                  | 0             | COC Exemption       |  |
| Awaiting Affiliate Co    | ertification             | 0             | Affiliate Violation |  |
| AD-1026 Date Of Cor      | ntinuous Certification I | Filed By Prod | ucer                |  |
| First Time Producer Fili | ing AD-1026              |               |                     |  |
| O Yes                    |                          | No            |                     |  |
| Dat                      | te First Time Producer   | Filing AD-10  | 26                  |  |
| Referred to NRCS         |                          |               |                     |  |
| O Yes                    |                          | No            |                     |  |
|                          | Date AD-1026 re          | ferred to NR( | 28                  |  |

Following is an example of the "AD-1026" section for 2019 and subsequent years.

| O Certified               |                                       | ۲    | Not Filed           |       |
|---------------------------|---------------------------------------|------|---------------------|-------|
| O Good Faith Dete         | ərmination                            | 0    | COC Exemption       |       |
| O Awaiting Affiliate      | Certification                         | 0    | Affiliate Violation |       |
| AD-1026 Date Of           | Continuous Certification Filed By Pro | odu  | cer                 | TITT  |
|                           | Date Original Documentation           | File | d                   |       |
| First Time Producer       | Filing AD-1026                        |      |                     |       |
| O Yes                     | No                                    |      |                     |       |
|                           | Date First Time Producer Filing AD-   | 102  | 6                   | him   |
| Affiliate Violation for   | RMA                                   |      |                     |       |
| Is the Producer's Affilia | ate Violation applicable to RMA?      |      |                     |       |
| ○ Yes                     | No                                    |      |                     |       |
| Referred to NRCS -        |                                       |      |                     |       |
| O Yes                     | No                                    |      |                     |       |
|                           | Date AD-1026 referred to N            | RC   | S                   | TTTTT |

# C Fields Applicable to AD-1026 Certifications

The following provides fields applicable to AD-1026 certifications.

| Field           | Option         | Explanation                                                                   |  |
|-----------------|----------------|-------------------------------------------------------------------------------|--|
| "Certification" | "Certified"    | This option shall be selected when any of the following                       |  |
|                 |                | conditions exist:                                                             |  |
|                 |                |                                                                               |  |
|                 |                | <ul> <li>producer and all affiliates have certified AD-1026</li> </ul>        |  |
|                 |                |                                                                               |  |
|                 |                | • producer has certified that they are <b>not</b> associated with an          |  |
|                 |                | ineligible tract                                                              |  |
|                 |                | <ul> <li>producer is certifying for ECIC provisions only (number 6</li> </ul> |  |
|                 |                | of AD-1026 Appendix)                                                          |  |
|                 |                |                                                                               |  |
|                 |                | • a member of a joint operation has certified on CCC-902                      |  |
|                 |                | that they do not have any other farming interests and are                     |  |
|                 |                | not associated with any farms (CCC-902 is not required if                     |  |
|                 |                | certifying solely for FCIC).                                                  |  |
|                 |                | Notes IC and the 2 and the Complex interaction of the                         |  |
|                 |                | <b>Note:</b> If a producer's only farming interest is an entire               |  |
|                 |                | farm enrolled in CRP, a signed CRP-81/U is                                    |  |
|                 | "Not Filed"    | This option indicates either of the following:                                |  |
|                 | Not Flied      | This option indicates entier of the following.                                |  |
|                 |                | • producer has <b>not</b> filed AD-1026                                       |  |
|                 |                | <ul> <li>producer has not filed file for the formation of AD-1026</li> </ul>  |  |
|                 | "Good Faith    | Producer <b>cannot</b> certify compliance with HELC/WC provisions             |  |
|                 | Determination" | because of a violation but has received a good faith                          |  |
|                 |                | determination reinstating payment eligibility.                                |  |
|                 | "COC           | Producer <b>cannot</b> certify compliance with HELC/WC provisions             |  |
|                 | Exemption"     | because of a violation but has received an exemption reinstating              |  |
|                 |                | payment eligibility.                                                          |  |
|                 | "Awaiting      | This option indicates:                                                        |  |
|                 | Affiliate      |                                                                               |  |
|                 | Certification" | • producer has certified AD-1026                                              |  |
|                 | (( A CC'1' )   | • all affiliates have <b>not</b> certified to AD-1026 compliance.             |  |
|                 | "Affiliate     | This option indicates the producer is an affiliate of a producer              |  |
|                 | Violation      | who has violated HELC/WC provisions.                                          |  |
|                 |                | <b>Note:</b> Tract HFLC/WC determinations undate the web-based                |  |
|                 |                | Eligibility System without user intervention. If a                            |  |
|                 |                | producer has a HELC/WC violation and that producer                            |  |
|                 |                | has an affiliate that does <b>not</b> have farming interest on                |  |
|                 |                | the "violated" tract, then the user of the web-based                          |  |
|                 |                | Subsidiary System <b>must</b> update the "Affiliate                           |  |
|                 |                | Violation" option. FRS will not update the affiliate's                        |  |
|                 |                | eligibility automatically. * * *                                              |  |

| Field                   | Option | Explanation                                                                                                    |
|-------------------------|--------|----------------------------------------------------------------------------------------------------|
| "AD-1026                |        | *According to 1-CM, paragraph 2, the later of the*                                                                                                    |
| Date of                 |        | following:                                                                                                    |
| Continuous              |        |                                                                                                    |
| Certification           |        | • date the producer signed AD-1026, item 12                                                                                                    |
| *Filed*<br>By Producer" |        | • date AD-1026 is received in the County Office.                                                                                                    |
|                         |        | <b>Note:</b> If AD-1026 is mailed, the post mark date should be used.                                                                                                    |
|                         |        | An entry is required if either of the following options are selected as the "Certification":                                                                                                    |
|                         |        | • "Certified"                                                                                                    |
|                         |        | • "Awaiting Affiliate Certification".                                                                                                    |
|                         |        | <b>Note:</b> For affiliates that are <b>not</b> required to file AD-1026,<br>County Offices shall enter the date from AD-1026<br>filed by the entity/joint operation requesting benefits.<br>County Offices are <b>not</b> required to change<br>information previously entered in the web-based<br>Subsidiary System.                                                                                                    |
|                         |        | Enter date according to acceptable formats in<br>subparagraph 13 A. The date will automatically populate if<br>"Update AD-1026 Date Continuous Certification/<br>*Authorization Filed by Producer with above date" was<br>selected in the "Actively Engaged" section. Verify the date<br>entered is the date producer filed AD-1026. If the date was<br>automatically populated, verify the date populated is the date<br>the producer filed AD-1026* |
| *Date                   |        | Auto populated from the earliest filed date recorded in the                                                                                                    |
| Original                |        | Eligibility system. This field is applicable for 2019 and                                                                                                    |
| Documentation           |        | subsequent years and is read only for the County Office users.                                                                                                    |
| Filed                   |        | Authorized State and National Office users can update the                                                                                                    |
|                         |        | field according to paragraph 47*                                                                                                    |

# C Fields Applicable to AD-1026 Certifications (Continued)

| Field                  | Option  | Explanation                                                                      |  |  |
|------------------------|---------|----------------------------------------------------------------------------------|--|--|
| "First Time            | "Yes"   | Used to indicate whether the producer is filing an AD-1026 for                   |  |  |
| Producer               | "No"    | the first time. Applicable to 2014 and subsequent years <b>only</b> .            |  |  |
| Filing                 |         |                                                                                  |  |  |
| AD-1026"               |         | The entry will be displayed in all years 2014 through                            |  |  |
|                        |         | subsequent years regardless of the year the option was selected.                 |  |  |
|                        |         |                                                                                  |  |  |
|                        |         | Note: Users must update AD-1026 First Time Filer to "Yes"                        |  |  |
|                        |         | and enter the AD-1026 First Time Filer Date when the                             |  |  |
|                        |         | producer certifies this is their first time filing AD-1026,                      |  |  |
|                        |         | have FCIC reinsured crop insurance, and are subject to                           |  |  |
|                        |         | HELC and WC provisions as described in AD-1026,                                  |  |  |
|                        |         | box 8A". See 6-CP, subparagraph 335 C for additional                             |  |  |
|                        |         | information.                                                                     |  |  |
| "Date First            |         | Date the producer filed AD-1026 for the first time.                              |  |  |
| Time Producer          |         |                                                                                  |  |  |
| Filing                 |         | The entry will be displayed in all years 2014 through                            |  |  |
| AD-1026"               |         | subsequent years regardless of the year the date was entered.                    |  |  |
|                        |         |                                                                                  |  |  |
|                        |         | A date is required if "Yes" was selected for "First Time                         |  |  |
|                        |         | Producer Filing AD-1026". Enter date in acceptable formats                       |  |  |
|                        |         | according to subparagraph 13 A.                                                  |  |  |
| "Is the                | "Yes"   | Used to indicate whether producers with an AD-1026                               |  |  |
| Producer's             | "No"    | "Affiliate Violation" is also applicable to RMA.                                 |  |  |
| Affiliate              |         |                                                                                  |  |  |
| Violation              |         | *Note: To determine "Affiliate Violation" RMA                                    |  |  |
| applicable             |         | applicability, refer to AD-1026 Appendix, item 6                                 |  |  |
| to RMA?"               | ((37.)) | and 6-CP, paragraphs 20/, 231, and 233*                                          |  |  |
| "Referred to           | "Yes"   | Used to indicate whether AD-1026 for the applicable producer                     |  |  |
| NRCS"                  | "No"    | has been referred to INRCS.                                                      |  |  |
|                        |         |                                                                                  |  |  |
|                        |         | All option <b>must</b> be selected if any of the following options are           |  |  |
|                        |         | selected as the certification .                                                  |  |  |
|                        |         | "Cortified"                                                                      |  |  |
|                        |         | Contined     "Auxiting Affiliate Contification"                                  |  |  |
|                        |         | • Awalting Annual Certification                                                  |  |  |
| "Dete                  |         | • Allillate Violation .<br>Data the County Office referred AD 1026 to NDCS for a |  |  |
| $\Delta D 1026$        |         | tachnical determination                                                          |  |  |
| AD-1020<br>Deferred to |         |                                                                                  |  |  |
| NRCS"                  |         | A data is required if "Ves" was selected for "Deferred to                        |  |  |
| INICO                  |         | NRCS" Enter date according to acceptable formats according                       |  |  |
|                        |         | to subparagraph 13 A                                                             |  |  |
|                        |         | to subparagraph 15 A.                                                            |  |  |

# C Fields Applicable to AD-1026 Certifications (Continued)

# **D** Error Messages

The following provides a list of error messages that may be displayed when updating AD-1026 eligibility data.

| Message                  | Reason for Message                    | Corrective Action              |
|--------------------------|---------------------------------------|--------------------------------|
| "Certification must      | User selected 1 of the following      | Take either of the following   |
| specify the date the     | options as the certification, but     | options:                       |
| *producer filed*         | did <b>not</b> enter a "Date AD-1026  |                                |
| the certification for    | Filed" and/or "Date Continuous        | • enter date in the "Date      |
| years after 2004."       | Certification/Authorization           | AD-1026 Filed" and/or          |
|                          | *Filed by Producer" field:*           | "Date Continuous               |
|                          |                                       | Certification/Authorization    |
|                          | • "Certified"                         | *Filed by Producer"* field     |
|                          | "Awaiting Affiliate                   | • select a different           |
|                          | Certification".                       | certification.                 |
| "Date <b>not</b> allowed | User selected 1 of the following      | Take either of the following   |
| based on COC             | options as the certification and      | actions:                       |
| determination or         | entered a date in the "Date           |                                |
| certification option     | Continuous                            | • remove date from the "Date   |
| selected."               | Certification/Authorization           | Continuous                     |
|                          | *Filed By Producer" field:*           | Certification/Authorization    |
|                          |                                       | *Filed By Producer" field*     |
|                          | • "Not Filed"                         |                                |
|                          | • "Good Faith Determination"          | • select a different           |
|                          | • "COC Exemption".                    | certification.                 |
| "Must specify whether    | User did <b>not</b> specify whether   | Indicate whether or <b>not</b> |
| AD-1026 is being         | AD-1026 is or is <b>not</b> being     | AD-1026 is being referred to   |
| referred to NRCS."       | referred to NRCS.                     | NRCS.                          |
| "Must specify the date   | User indicated AD-1026 is being       | Take either of the following   |
| the AD-1026 was          | referred to NRCS; however, the        | actions:                       |
| referred to NRCS for     | referral date was <b>not</b> entered. |                                |
| years after 2004."       |                                       | • enter date AD-1026 was       |
|                          |                                       | referred to NRCS               |
|                          |                                       | • in the "Referred to NRCS"    |
|                          |                                       | field, CLICK "No".             |

#### 26 AGI - 2014 and 2018 Farm Bills Determination Information (Continued)

### C Example of the Subsidiary Eligibility Screen, "Adjusted Gross Income - 2014 and 2018 Farm Bills" Section (Continued)

\*--Following is an example of the "Adjusted Gross Income – 2014 and 2018 Farm Bills" section for 2019 and subsequent years.

| Not Filed                       | Filed CCC-941              |  |  |
|---------------------------------|----------------------------|--|--|
| C Exempt                        | O Not Met-Producer         |  |  |
| Date Docume                     | ntation Filed by Producer  |  |  |
| Date Orig                       | inal Documentation Filed   |  |  |
| IRS Verification/Determination  |                            |  |  |
| Not Processed                   | Compliant-Producer         |  |  |
| O Compliant - Less Than 3 Years | Not Compliant              |  |  |
| Failed Verification             | Compliant - FSA Determined |  |  |
|                                 | Date Processed by IRS      |  |  |
| State Office/SED Determination  |                            |  |  |
| No Determination                | Compliant-Review           |  |  |
| Mismatch Verified               | Not Compliant-Review       |  |  |
|                                 | SED Determination Date     |  |  |

# 26 AGI - 2014 and 2018 Farm Bills Determination Information (Continued)

## D Fields Applicable to AGI - 2014 and 2018 Farm Bills Determinations

The following provides fields applicable to Adjusted Gross Income - 2014 and 2018 Farm Bills Determinations.

| Field          | Option      | Explanation                                                    |  |
|----------------|-------------|----------------------------------------------------------------|--|
| "\$900,000     | "Not Filed" | Producer and/or agent has <b>not</b> filed CCC-941 or prior to |  |
| Total Income   |             | December 2014, the eligibility verification has not been       |  |
| Producer       |             | received back from IRS.                                        |  |
| Certification" |             |                                                                |  |
|                |             | <b>Note:</b> If CCC-941 was filed before December 2014 and     |  |
|                |             | an IRS determination was processed, the                        |  |
|                |             | \$900,000 "Total Income Producer Certification"                |  |
|                |             | field will still display "Not Filed". Users are not            |  |
|                |             | required to update the producer certification if an            |  |
|                |             | IRS determination was previously processed and                 |  |
|                |             | updated from IRS before December 2014.                         |  |
|                | "Filed      | Producer and/or agent has filed CCC-941 and certified          |  |
|                | CCC-941"    | their average AGI does <b>not</b> exceed \$900,000.            |  |
|                | "Exempt"    | Producer is exempt from AGI provisions.                        |  |
|                | "Not Met -  | Producer and/or agent has filed CCC-941, but has               |  |
|                | Producer"   | indicated that their average AGI exceeds \$900,000.            |  |
| "Date          |             | *Date the producer filed according to 1-CM,                    |  |
| Documentation  |             | paragraph 2, all required documentation to determine*          |  |
| Filed by       |             | whether the AGI provisions are met.                            |  |
| Producer"      |             |                                                                |  |
| "Date Original |             | Auto populated from the earliest filed date recorded in        |  |
| Documentation  |             | the Eligibility system. This field is applicable for 2019      |  |
| Filed"         |             | and subsequent years and is read only for County Office        |  |
|                |             | users. Authorized State and National Office users can          |  |
|                |             | update the field according to paragraph 47.                    |  |

# 27 AGI - 2008 Farm Bill Determination Information (Continued)

| Field                                           | Option | Explanation                                                                                                    |
|-------------------------------------------------|--------|----------------------------------------------------------------------------------------------------|
| "Date<br>Documentation<br>Filed by<br>Producer" |        | <ul> <li>Date producer provided all required documentation to determine whether producer meets AGI provisions. An entry is required if any of the following options are selected as the COC determination:</li> <li>"Compliant - Producer"</li> </ul> |
|                                                 |        | <ul> <li>"Compliant - Agent"</li> <li>"Not Met - COC"</li> <li>"Not Met - Producer".</li> </ul> Enter date according to acceptable formats in                                                                                                    |
|                                                 |        | subparagraph 13 A. Verify date entered is the date producer<br>*filed AGI certification according to 1-CM, paragraph 2*                                                                                                    |
| "COC                                            |        | Date COC determined that the producer does <b>not</b> meet AGI                                                                                                    |
| Disapproval                                     |        | eligibility provisions. An entry is required if "Not Met -                                                                                                    |
| Date"                                           |        | COC" is entered as the "Certification/COC Determination".                                                                                                    |

# **D** Fields Applicable to AGI - 2008 Farm Bill Determinations (Continued)

# 27 AGI - 2008 Farm Bill Determination Information (Continued)

# E Error Messages

The following provides error messages that may be displayed when updating AGI eligibility data.

| Message         | Reason for Message                                | Corrective Action                 |
|-----------------|---------------------------------------------------|-----------------------------------|
| "Program year   | User selected 1 of the following as the           | Take either of the following      |
| must be         | certification/COC determination, but did          | actions:                          |
| entered."       | <b>not</b> enter a date in the "Effective Program |                                   |
|                 | Year" field:                                      | • enter effective program         |
|                 |                                                   | year from AGI certification       |
|                 | • "Compliant - Producer"                          |                                   |
|                 | • "Compliant - Agent"                             | • select another                  |
|                 | • "Not Met - COC"                                 | certification/COC                 |
|                 | • "Not Met - Producer".                           | determination.                    |
| "Must enter the | User selected 1 of the following as the           | Take either of the following      |
| date the        | certification/COC determination, but did          | actions:                          |
| producer filed  | not enter a date in "Date Documentation           |                                   |
| the AGI         | Filed by Producer" field:                         | • enter date the producer         |
| certification   |                                                   | filed AGI certification           |
| for years       | <ul> <li>"Compliant - Producer"</li> </ul>        |                                   |
| after 2008."    | • "Compliant - Agent"                             | • select another                  |
|                 | • "Not Met - COC"                                 | certification/COC                 |
|                 | • "Not Met - Producer".                           | determination.                    |
| "Must enter the | User selected "Not Met-SED" for the               | Take either of the following      |
| SED             | SED Determination, but did <b>not</b> enter a     | actions:                          |
| determination   | date in "Date of SED Determination"               |                                   |
| date."          | field in 1 of the following fields:               | • Enter the date the SED          |
|                 |                                                   | determined that the               |
|                 | Commodity Program \$500,000                       | producer does <b>not</b> meet the |
|                 | Nonfarm Income Certification/COC                  | AGI eligibility provisions        |
|                 | Determination                                     |                                   |
|                 |                                                   | • Remove the selection of         |
|                 | • Direct Payment \$750,000 Farm                   | "Not Met-SED" from the            |
|                 | Income Certification/COC                          | SED Determination field.          |
|                 | Determination                                     |                                   |
|                 |                                                   |                                   |
|                 | • Direct Payment \$1 Million Total                |                                   |
|                 | Income Certification/COC                          |                                   |
|                 | Determination                                     |                                   |
|                 |                                                   |                                   |
|                 | Conservation Program \$1 Million                  |                                   |
|                 | Nonfarm Income Certification/COC                  |                                   |
|                 | Determination.                                    |                                   |

# 28 AGI - 2002 Farm Bill Determination Information (Continued)

| Field         | Option | Explanation                                              |  |
|---------------|--------|----------------------------------------------------------|--|
| "Date         |        | Date the producer provided all required documentation    |  |
| Documentation |        | required to determine whether the producer meets the     |  |
| Filed by      |        | AGI provisions. An entry is required if any of the       |  |
| Producer"     |        | following options are selected as the COC determination. |  |
|               |        | • "Compliant - CCC-526C"                                 |  |
|               |        | • "Compliant - Agent"                                    |  |
|               |        | • "Not Met - COC"                                        |  |
|               |        | • "Not Met - Producer".                                  |  |
|               |        | Enter date according to acceptable formats in            |  |
|               |        | subparagraph 13 A. Verify the date entered is the date   |  |
|               |        | *the producer filed CCC-526C according to 1-CM,          |  |
|               |        | paragraph 2*                                             |  |
| "COC          |        | Date COC determined that the producer does not meet      |  |
| Disapproval   |        | AGI eligibility provisions. An entry is required if "Not |  |
| Date"         |        | Met - COC" is entered as the "Certification/COC          |  |
|               |        | Determination".                                          |  |

# **D** Fields Applicable to AGI - 2002 Farm Bill Determinations (Continued)

# 28 AGI - 2002 Farm Bill Determination Information (Continued)

# E Error Messages

The following provides error messages that may be displayed when updating AGI - 2002 Farm Bill eligibility data.

| Message        | Reason for Message                           | Corrective Action                     |
|----------------|----------------------------------------------|---------------------------------------|
| "Program year  | User selected 1 of the following as          | Take either of the following actions: |
| must be        | the certification/COC determination,         |                                       |
| selected."     | but did <b>not</b> enter a date in the       | • enter effective program year        |
|                | "Effective Program Year" field in            | from CCC-526C                         |
|                | FY's 2009 through 2013:                      |                                       |
|                |                                              | • select another certification/COC    |
|                | • "Compliant - CCC-526C"                     | determination.                        |
|                | • "Compliant - Agent"                        |                                       |
|                | • "Not Met - COC"                            |                                       |
|                | • "Not Met - Producer".                      |                                       |
| "Must enter    | User selected 1 of the following as          | Take either of the following actions: |
| the date the   | the certification/COC determination,         |                                       |
| producer filed | but did <b>not</b> enter a date in the "Date | • enter date the producer filed       |
| the AGI        | Documentation Filed by Producer"             | CCC-526C or certification             |
| certification  | field:                                       |                                       |
| for years      |                                              | • select another certification/COC    |
| after 2004."   | • "Compliant - CCC-526C"                     | determination.                        |
|                | • "Compliant - Agent"                        |                                       |
|                | • "Not Met - COC"                            |                                       |
|                | • "Not Met - Producer".                      |                                       |
| "Program year  | Effective program year was entered           | Take either of the following actions: |
| not allowed    | by the user, in FY's 2009 through            |                                       |
| based on       | 2013, but the certification/COC              | • remove effective program year       |
| certification  | determination is either of the               |                                       |
| option         | following:                                   | • select a different                  |
| selected."     |                                              | certification/COC determination.      |
|                | • "Exempt"                                   |                                       |
|                | • "Not Filed".                               |                                       |

# 42 Eligibility Determinations After Business Partner Merge (Continued)

|                   |                           | IF the customer's       |                                       |
|-------------------|---------------------------|-------------------------|---------------------------------------|
|                   |                           | records do not          | IF the customer's                     |
| Eligibility       |                           | match, then             | records match,                        |
| Determination     | Field                     | eligibility is          | then eligibility is                   |
| Delinquent Debt   | COC Determination/        | Yes                     | the same value from                   |
| *                 | Certification             |                         | the merged records.                   |
|                   | Source of Delinquent Debt | Other                   |                                       |
|                   | Determination             |                         |                                       |
|                   | Additional Information    | Blank                   |                                       |
| Federal Crop      | Certification/COC         | Requirements Not Met    | the same value from                   |
| Insurance         | Determination             |                         | the merged records.                   |
| Foreign Person    | COC Determination         | Not Applicable - if the | Not Applicable - if                   |
|                   |                           | citizenship country in  | the citizenship                       |
|                   |                           | Business Partner is:    | country in Business                   |
|                   |                           |                         | Partner is:                           |
|                   |                           | • United States         | ··· · · · · · · · · · · · · · · · · · |
|                   |                           |                         | United States                         |
|                   |                           | • anything other        | a. a                                  |
|                   |                           | than United States      | • anything other                      |
|                   |                           | and resident alien      | than United States                    |
|                   |                           | 15 "Y es"               | and resident allen $\frac{1}{2}$      |
|                   |                           | Dending if the          | 1S Yes.                               |
|                   |                           | Pending - 11 ule        | Pending - 11 uie                      |
|                   |                           | Rusiness Partner is not | Rusiness Partner is                   |
|                   |                           | United States and       | not United States and                 |
|                   |                           | resident alien is "No"  | resident alien is "No"                |
|                   |                           | or "Unknown"            | or "Unknown".                         |
| Limited Resource  | Certification/COC         | No                      | the same value from                   |
| Farmer or Rancher | Determination             |                         | the merged records.                   |
|                   | CCC-860 Date              | Blank                   | , č                                   |
|                   | Documentation Filed by    |                         |                                       |
|                   | Producer                  |                         |                                       |
|                   | Original CCC-860 Date     | Blank                   |                                       |
|                   | Documentation Filed by    |                         |                                       |
|                   | Producer                  |                         |                                       |
| *NAP Automatic    | Certification             | No                      | the same value from                   |
| Enrollment Opt    | CCC-860 Date              | Blank                   | the merged                            |
| Out               | Documentation Filed by    |                         | records*                              |
|                   | Producer                  |                         |                                       |
|                   | Original CCC-860 Date     | Blank                   |                                       |
|                   | Documentation Filed by    |                         |                                       |
|                   | Producer                  |                         |                                       |
| NAP Non-          | COC Determination         | Not compliant – COC     | the same value from                   |
| Compliance        | Year of Violation         | Set to the year with    | the merged records.                   |
|                   |                           | the lowest number       |                                       |

# **B** Eligibility Determination Table (Continued)

# 42 Eligibility Determinations After Business Partner Merge (Continued)

# **B** Eligibility Determination Table (Continued)

|                      |                          | IF the customer's records do not | IF the customer's   |
|----------------------|--------------------------|----------------------------------|---------------------|
| Eligibility          |                          | match, then                      | records match,      |
| Determination        | Field                    | eligibility is                   | then eligibility is |
| Permitted Entity –   | COC Determination        | Yes                              | the same value from |
| 2002 Farm Bill       |                          |                                  | the merged records. |
| Person Eligibility – | COC Determination        | Not Filed                        | the same value from |
| 2002 Farm Bill       | Date Documentation       | Blank                            | the merged records. |
|                      | Filed by Producer        |                                  |                     |
|                      | COC Determination        | Blank                            |                     |
|                      | Date                     |                                  |                     |
| Socially             | Includes Racial, Ethnic  | No                               | the same value from |
| Disadvantaged        | and Gender certification |                                  | the merged records. |
| Farmer or Rancher    | *CCC-860 Date            | Blank                            |                     |
|                      | Documentation Filed by   |                                  |                     |
|                      | Producer                 |                                  |                     |
|                      | Original CCC-860 Date    | Blank*                           |                     |
|                      | Documentation Filed by   |                                  |                     |
|                      | Producer                 |                                  |                     |
|                      | Includes Racial and      | No                               |                     |
|                      | Ethnic but NOT Gender    |                                  |                     |
|                      | certification            |                                  |                     |
|                      | *CCC-860 Date            | Blank                            |                     |
|                      | Documentation Filed by   |                                  |                     |
|                      | Producer                 |                                  |                     |
|                      | Original CCC-860 Date    | Blank*                           |                     |
|                      | Documentation Filed by   |                                  |                     |
|                      | Producer                 |                                  |                     |

#### 47 Date Original Documentation Filed Fields (Continued)

#### **B** Example of Original File Date Fields (Continued)

The following is an example of the "Original CCC-860 Date Documentation Filed by Producer" field for the "Limited Resource Farmer or Rancher" eligibility section, when accessed by an authorized State or National Office user.

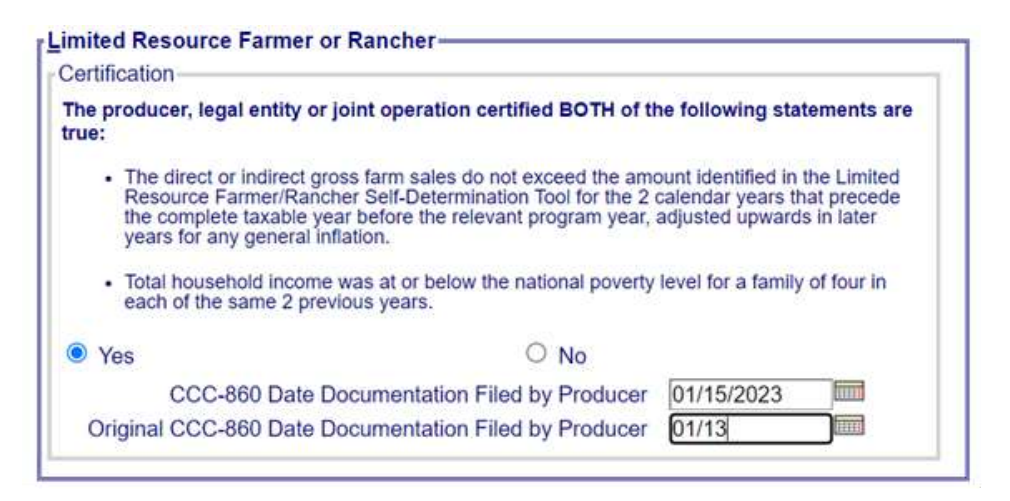

**Note:** When updating an original file date field due to a clerical error, the authorized user should update both the producer filed and original documentation field at the same time.

#### \*--48 NAP Automatic Enrollment Opt Out

#### **A** Introduction

The final rule published on January 11, 2023, amended the NAP definition of "application for coverage" to specify that DAFP may designate another form the producer has on file with FSA before the deadline for application for the coverage period that certifies they are eligible for a service fee waiver to be a NAP application for coverage. Using this authority, DAFP designated CCC-860 to serve as an application for basic 50/55 NAP coverage beginning with the 2022 crop year.

If a producer does not wish to participate in NAP through automatic enrollment, a subsequent CCC-860 must be filed with Part E, NAP Coverage Option, completed.--\*

#### \*--48 NAP Automatic Enrollment Opt Out (Continued)

## B Example of the Subsidiary Eligibility Screen, "NAP Automatic Enrollment Opt Out" Section

The following is an example of the "NAP Automatic Enrollment Opt Out" section for 2022 and subsequent years.

| AP Automatic Enrollment     | Opt Out-                                                |
|-----------------------------|---------------------------------------------------------|
| Certification               |                                                         |
| Has the producer elected to | Opt-Out of automatic NAP enrollment on a filed CCC-860? |
| O Yes                       | No                                                      |
| CCC-860 Date I              | Documentation Filed by Producer                         |
| Original CCC-860 Date I     | Documentation Filed by Producer                         |

#### C Fields Applicable to "NAP Automatic Enrollment Opt Out" Certification

The following provides fields applicable to the "NAP Automatic Enrollment Opt Out" certification.

| Field                 | Option | Explanation                                            |
|-----------------------|--------|--------------------------------------------------------|
| "Has the producer     | "Yes"  | Producer has filed CCC-860 with Part E completed       |
| elected to Opt-Out    |        | certifying their election to not participate in NAP.   |
| of automatic NAP      | "No"   | Producer has <b>not</b> filed CCC-860 with Part E      |
| enrollment on a filed |        | completed certifying their election to not participate |
| CCC-860?"             |        | in NAP.                                                |
| "CCC-860 Date         |        | Date producer filed CCC-860 with Part E completed      |
| Documentation Filed   |        | certifying their election to not participate in NAP.   |
| by Producer"          |        |                                                        |
| "Original CCC-860     |        | Auto-populated with the earliest date the producer     |
| Date Documentation    |        | filed CCC-860, Part E for any subsidiary year. This    |
| Filed by Producer"    |        | field is read-only for County Office users.            |
|                       |        | Authorized State and National Office users can         |
|                       |        | update the field according to paragraph 47.            |

# \*--48 NAP Automatic Enrollment Opt Out (Continued)

## **D** Error Messages

The following provides error messages that may be displayed when updating the NAP Opt Out eligibility data.

| Message               | <b>Reason for Message</b>        | Corrective Action                            |
|-----------------------|----------------------------------|----------------------------------------------|
| "Certification – Date | User selected "Yes"              | Take either of the following actions:        |
| producer filed        | indicating the producer          |                                              |
| CCC-860 NAP           | filed CCC-860 with               | • enter the date the person or legal entity  |
| Automatic Enrollment  | Part E completed, but            | filed CCC-860 with Part E completed          |
| Opt Out is required." | did <b>not</b> enter the date in |                                              |
|                       | the "CCC-860 Date                | • select "No" for the NAP Automatic          |
|                       | Documentation Filed              | Enrollment Opt Out certification.            |
|                       | by Producer" field.              |                                              |
| "CCC-860 Date         | Date entered or selected         | Re-enter a valid date or select a date using |
| Documentation Filed   | for the "CCC-860 Date            | the calendar icon.                           |
| by Producer – Date    | Documentation Filed              |                                              |
| cannot be later than  | by Producer" field is            |                                              |
| today's date."        | later than the current           |                                              |
|                       | date.                            |                                              |
| "CCC-860 Date         | Date entered or selected         | Re-enter a valid date or select a date using |
| Documentation Filed   | for the "CCC-860 Date            | the calendar icon. See subparagraph 13 A     |
| by Producer – Invalid | Documentation Filed              | for acceptable date formats.                 |
| date."                | by Producer" field is            |                                              |
|                       | <b>not</b> a valid date.         |                                              |
| "CCC-860 Date         | Date entered for the             | Re-enter the date in an acceptable format    |
| Documentation Filed   | "CCC-860 Date                    | according to subparagraph 13 A.              |
| by Producer – Date    | Documentation Filed              |                                              |
| entry not formatted   | by Producer" field is            |                                              |
| correctly.            | <b>not</b> in an acceptable      |                                              |
| mm/dd/yyyy,           | format.                          |                                              |
| mm/dd/yy,             |                                  |                                              |
| mmddyyyy,             |                                  |                                              |
| mmddyy."              |                                  |                                              |

## \*--48 NAP Automatic Enrollment Opt Out (Continued)

# **D** Error Messages (Continued)

| Message                    | <b>Reason for Message</b>  | Corrective Action                         |
|----------------------------|----------------------------|-------------------------------------------|
| "Certification – Date      | User entered the           | Take either of the following actions:     |
| producer filed             | "CCC-860 Date              |                                           |
| CCC-860 NAP                | <b>Documentation Filed</b> | • select "Yes" for the NAP Automatic      |
| Automatic Enrollment       | by Producer" field but     | Enrollment Opt Out certification (if      |
| Opt Out is not allowed     | did not select "Yes" to    | supported by a filed CCC-860)             |
| if certification is No."   | indicate the producer      |                                           |
|                            | filed CCC-860 with         | • remove the date the producer certified  |
|                            | Part E completed.          | NAP Automatic Enrollment Opt Out.         |
| "CCC-860 Date              | User entered a             | Verify that the "CCC-860 Date             |
| <b>Documentation Filed</b> | subsequent certification   | Documentation Filed by Producer" field is |
| by Producer – Date         | date that is earlier than  | correct. If so, work through the State    |
| Original                   | a certification date       | Payment Eligibility specialist to correct |
| <b>Documentation Filed</b> | previously recorded.       | the "Original CCC-860 Date                |
| cannot be later than       |                            | Documentation Filed by Producer" date.    |
| Date Documentation         |                            |                                           |
| Filed by Producer."        |                            |                                           |

#### **E** Field Default Values

When new eligibility records are created, the "NAP Automatic Enrollment Opt Out" field values are defaulted according to the following.

| Field               | Default Value                                                      |
|---------------------|--------------------------------------------------------------------|
| "Certification"     | "No", indicating producer has <b>not</b> filed CCC-860 with Part E |
|                     | completed certifying election to not participate in NAP.           |
| "CCC-860 Date       | "Blank".                                                           |
| Documentation Filed |                                                                    |
| by Producer"        |                                                                    |
| "Original CCC-860   |                                                                    |
| Date Documentation  |                                                                    |
| Filed by Producer"  |                                                                    |

## **49-70** (**Reserved**)

# H Example

Following is an example of the Producer Subsidiary Print Report. \*--

| United Stat<br>F<br>Pro                                                                                    | tes Department Of Agriculture<br>arm Service Agency<br>ducer Subsidiary Print | Date: 04-13-2023                                |
|----------------------------------------------------------------------------------------------------|-------------------------------------------------------------------------------|-------------------------------------------------|
| FARMER, JOHN                                                                                               |                                                                               |                                                 |
| PO PON I                                                                                                   |                                                                               |                                                 |
| Monticello, AR 11111                                                                                       |                                                                               | Phone Number: None                              |
| SCIMS Information                                                                                          |                                                                               |                                                 |
| Business Type Information                                                                                  |                                                                               |                                                 |
| 2023 Individual                                                                                            | Citizenship Country -                                                         | UNITED STATES                                   |
| 2022 Individual                                                                                            | Resident Alien Flag -                                                         | N/A                                             |
| SCIMS Links                                                                                                |                                                                               |                                                 |
| Lincoln - Arkansas                                                                                         |                                                                               |                                                 |
| Summary Eligibility Information<br>Recording County: Lincoln - Arkansas<br>Office Phone: (\$70)628-5381 x2 |                                                                               | 303 NORTH LINCOLN AVENUE<br>STAR CITY, AR 71667 |
| Circe 1 Indie: (070)020-0501 X2                                                                            | 2022                                                                          | 2022                                            |
| AD-1026                                                                                                    | 2023                                                                          | 2022<br>Not Filed                               |
| First Time Producer Filing AD-1026                                                                         | Not Flica                                                                     | Not Flied                                       |
| Date First Time Filing AD-1026                                                                             | INO                                                                           | NO                                              |
| Affiliate Violation for RMA                                                                                | No                                                                            | No                                              |
| Actively Engaged Determination                                                                             | Not Filed                                                                     | Not Filed                                       |
| Actively Engaged 2002 Farm Bill                                                                            | Not Filed                                                                     | Not Filed                                       |
| AGI - 75% Rule                                                                                             | No                                                                            | No                                              |
| AGI - 2020                                                                                                 | 410                                                                           | 110                                             |
| AGI - 2014 and 2018 Farm Bills                                                                             | Not Filed                                                                     | Not Filed                                       |
| AGI - 2008 Farm Bill - Commodity                                                                           |                                                                               |                                                 |
| AGI - 2008 Farm Bill - Direct \$750,000                                                                    |                                                                               |                                                 |
| AGI - 2008 Farm Bill - Direct \$1 Million                                                                  |                                                                               |                                                 |
| AGI - 2008 Farm Bill - Conservation                                                                        | Not Filed                                                                     | Not Filed                                       |
| AGI - 2002 Farm Bill                                                                                       | Not Filed                                                                     | Not Filed                                       |
| Beginning Farmer or Rancher                                                                                | No                                                                            | No                                              |
| Cash Rent Tenant Determination                                                                             | Awaiting Determination                                                        | Awaiting Determination                          |
| Cropland Factor                                                                                            | 0.0000                                                                        | 0.0000                                          |
| Conservation Compliance-Farm/Tract                                                                         | No Association                                                                | No Association                                  |
| Highly Erodible Land Conservation                                                                          | No Association                                                                | No Association                                  |
| Planted Converted Wetland                                                                                  | No Association                                                                | No Association                                  |
| Converted Wetland                                                                                          | No Association                                                                | No Association                                  |
| Controlled Substance                                                                                       | No Violation                                                                  | No Violation                                    |
| Delinquent Debt                                                                                            | No                                                                            | No                                              |
| Federal Crop Insurance                                                                                     | Requirements Not Met                                                          | Requirements Not Met                            |
| Foreign Person                                                                                             | Not Applicable                                                                | Not Applicable                                  |
| Fraud - including FCIC Fraud                                                                               |                                                                               |                                                 |
| Gross Revenue for Disaster                                                                                 |                                                                               |                                                 |
| Gross Revenue for NAP                                                                                      |                                                                               |                                                 |
| Limited Resource Farmer or Rancher                                                                         | No                                                                            | No                                              |
| NAP Non-Compliance                                                                                         | Compliant                                                                     | Compliant                                       |
| Permitted Entity - 2002 Farm Bill                                                                          | Yes                                                                           | Yes                                             |
| Person Eligibility - 2002 Farm Bill                                                                        | Not Filed                                                                     | Not Filed                                       |
| SDA - Racial, Ethnic or Gender                                                                             | No                                                                            | No                                              |

| United State<br>Far<br>Produ                                                                                                    | s Department Of Agriculture<br>m Service Agency<br>Joer Subsidiary Print | Date: 04-13-2023                                |
|----------------------------------------------------------------------------------------------------|--------------------------------------------------------------------------|-------------------------------------------------|
| FARMER, JOHN                                                                                                    |                                                                          |                                                 |
| PO BOX 1<br>Monticello, AR 11111                                                                                                    |                                                                          | Phone Number: None                              |
| Summary Eligibility Information<br>Recording County: Lincoln - Arkansas<br>Office Phone: (870)628-5381 x2                                                              |                                                                          | 303 NORTH LINCOLN AVENUE<br>STAR CITY, AR 71667 |
|                                                                                                    |                                                                          |                                                 |
|                                                                                                    | 2023                                                                     | 2022                                            |
| SDA - Racial or Ethnic but NOT Gender                                                                                                    | 2023<br>No                                                               | 2022<br>No                                      |
| SDA - Racial or Ethnic but NOT Gender<br>Veteran Farmer or Rancher                                                                                                    | 2923<br>No<br>No                                                         | 2022<br>No<br>No                                |
| SDA - Racial or Ethnic but NOT Gender<br>Veteran Farmer or Rancher<br>10 Year Certification                                                                            | 2923<br>No<br>No<br>No                                                   | 2022<br>No<br>No<br>No                          |
| SDA - Racial or Ethnic but NOT Gender<br>Veteran Farmer or Rancher<br>10 Year Certification<br>FSA-510 Pay Limit Exception Request                                     | 2023<br>No<br>No<br>No<br>No                                             | 2022<br>No<br>No<br>No<br>No                    |
| SDA - Racial or Ethnic but NOT Gender<br>Veteran Farmer or Rancher<br>10 Year Certification<br>FSA-510 Pay Limit Exception Request<br>NAP Automatic Enrollment Opt Out | 2023<br>No<br>No<br>No<br>No<br>No                                       | 2822<br>No<br>No<br>No<br>No<br>No              |

# H Example (Continued)

\*\_\_

| United States<br>Farn<br>Produc                                                 | Department Of Agriculture<br>a Service Agency<br>cer Subsidiary Print                                                       | Date: 10-18-20                     |
|---------------------------------------------------------------------------------|----------------------------------------------------------------------------------------------------|------------------------------------|
| ANY1 PRODUCER                                                                   |                                                                                                    |                                    |
| PO BOX 1<br>SAN DIEGO, CA 92117                                                 |                                                                                                    | Phone Number: nor                  |
| Combined Producer Information                                                   | 2018                                                                                                    |                                    |
| Continual Description Construction Desition Advances                            | 2018                                                                                                    |                                    |
| Office Phone: (870)367-8400 x2                                                  | MONTICEL                                                                                                    | 419 W GAINES S<br>LO, AR 71655-472 |
| Common Attribution - Direct Combinations                                        |                                                                                                    |                                    |
| Producer                                                                        | Combination Reason                                                                                                    | Determination<br>Date              |
| PRODUCER, ANY2                                                                  | Minor child with Parent or Guardian according to Direct<br>Attribution Rules                                                | 01/01/2017                         |
|                                                                                 |                                                                                                    |                                    |
| Common Attribution - Indirect Combinations                                      | Combination Dessan                                                                                                    | Determinetie                       |
| Producer                                                                        | Combination Reason                                                                                                    | Determination                      |
| None                                                                            |                                                                                                    |                                    |
|                                                                                 |                                                                                                    |                                    |
| Person - Direct Combinations                                                    |                                                                                                    |                                    |
| Producer                                                                        | Combination Reason                                                                                                    | Determination                      |
| ANY3 CORPORATION                                                                | Member's share is greater than 50% in a corporation, limited<br>liability company, limited partnership or irrevocable trust | 01/01/2017                         |
| Person Indirect Combinations                                                    |                                                                                                    |                                    |
| Producer                                                                        | Combination Reason                                                                                                    | Determination                      |
| None                                                                            |                                                                                                    |                                    |
|                                                                                 | 2017                                                                                                    |                                    |
| Combined Recording County: Bradley - Arkansas<br>Office Phone: (870)367-8400 x2 | MONTICEL                                                                                                    | 419 W GAINES S<br>LO, AR 71655-472 |
| Common Attribution - Direct Combinations                                        |                                                                                                    |                                    |
| Producer                                                                        | Combination Reason                                                                                                    | Determination<br>Date              |
| PRODUCER, ANY2                                                                  | Minor child with Parent or Guardian according to Direct<br>Attribution Rules                                                | 01/01/2017                         |
| Common Attribution - Indirect Combinations                                      |                                                                                                    |                                    |
| Producer                                                                        | Combination Reason                                                                                                    | Determination<br>Date              |
| None                                                                            |                                                                                                    |                                    |
|                                                                                 | 1                                                                                                    |                                    |
|                                                                                 |                                                                                                    |                                    |

#### A Introduction (Continued)

- "Delinquent Debt"
- "Federal Crop Insurance"
- "Foreign Person"
- "Fraud including FCIC Fraud" (2016 and prior years)
- "FSA-510 Pay Limit Exemption Report" (2020 and subsequent years)
- "Limited Resource Farmer or Rancher"
- •\*--"NAP Automatic Enrollment Opt Out" (2022 and subsequent years)--\*
- "NAP Non-Compliance"
- "Permitted Entity 2002 Farm Bill"
- "Person Eligibility 2002 Farm Bill"
- "SDA Racial, Ethnic and Gender"
- "SDA Ethnic and Racial but NOT Gender"
- Veteran Farmer or Rancher".

These reports are:

- county specific
- generated using the reporting database.

# **B** Accessing the County Eligibility Reports

Access the web-based Subsidiary Screen SUBWEB001 according to paragraph 9. On Subsidiary Screen SUBWEB001, CLICK "**Reports**" link on the top Navigation Menu to access the Subsidiary Reports Screen.

The following is an example of Subsidiary Screen SUBWEB001.

| United States I<br>Farm Se                    | Pepartment of Agriculture<br>rvice Agency                                   | Subsidiary                                                                                                    |
|-----------------------------------------------|-----------------------------------------------------------------------------|----------------------------------------------------------------------------------------------------|
|                                               |                                                                             |                                                                                                    |
| Eligibility                                   | Subsidiary Home   About Subs<br>Business File   Combined Producers   Paymer | idiary   Help   Contact Us   Exit Subsidiary   Logout of eAuth<br>ht Limitations   Recording County   Subsidiary Print   Report |
| Links<br>Get Change Alerts<br>Customer Search | s Customer Name:                                                            | /                                                                                                    |
|                                               | Screen ID: SUBWEB001                                                        |                                                                                                    |

# S County Eligibility Reports Screen, "NAP Non Compliance" Section

Reports may be generated that will provide the user information on who has a "NAP noncompliance" determination recorded in the web-based eligibility files. The following is an example of the "NAP Non Compliance" section.

| = <u>NAP Non Compliance</u> |                     |
|-----------------------------|---------------------|
| Compliant                   | Not Compliant - COC |
| Year of Violation           |                     |

The following provides information about the "NAP Non Compliance" section.

| Field/Button        | Description                                                                |
|---------------------|----------------------------------------------------------------------------|
| "Compliant"         | Checking this box will generate a report that will list every person in    |
|                     | the web-based Eligibility System, "NAP Non Compliance" section             |
|                     | that has "Compliant" checked.                                              |
| "Not Compliant -    | Checking this box will generate a report that will list every person in    |
| COC"                | the web-based Eligibility System, "NAP Non Compliance" section             |
|                     | that has "Not Compliant - COC" checked.                                    |
| "Year of Violation" | Checking this box and entering a year will generate a report that will     |
|                     | list every person in the web-based Eligibility System, "NAP Non            |
|                     | Compliance" section that has a "Year of Violation" for that year. If       |
|                     | a year is <b>not</b> entered, then the report will <b>not</b> be accurate. |

# \*--T County Eligibility Reports Screen, "NAP Automatic Enrollment Opt Out" Section

Reports may be generated that will provide the user information on who has a "NAP Automatic Enrollment Opt Out" certification recorded in the web-based eligibility files. The following is an example of the "NAP Automatic Enrollment Opt Out" section.

| rtification             |                                                 |             |
|-------------------------|-------------------------------------------------|-------------|
| as the producer elected | to Opt-Out of automatic NAP enrollment on a fil | ed CCC-860? |
| Yes                     | 🗆 No                                            |             |
|                         |                                                 |             |
| CCC-860 Da              | te Documentation Filed by Producer              |             |
| Original CCC-860 Da     | te Documentation Filed by Producer              |             |

The following provides information about the "NAP Automatic Enrollment Opt Out" section.

| <b>Field/Button</b> | Description                                                                     |
|---------------------|---------------------------------------------------------------------------------|
| "Yes"               | Checking this box will generate a report that will list every person in the     |
|                     | web-based Eligibility System, "NAP Automatic Enrollment Opt Out"                |
|                     | section that has "Yes" checked.                                                 |
| "No"                | Checking this box will generate a report that will list every person in the     |
|                     | web-based Eligibility System, "NAP Automatic Enrollment Opt Out"                |
|                     | section that has "No" checked.                                                  |
| "CCC-860 Date       | Checking this box and entering a date will generate a report that will list     |
| Documentation       | every person in the web-based Eligibility System, "NAP Automatic                |
| Filed by            | Enrollment Opt Out" section that has the "CCC-860 Date Documentation            |
| Producer"           | Filed by Producer" recorded for that date. If a date is <b>not</b> entered, the |
|                     | report will identify <b>all</b> producers.                                      |
| "Original           | Checking this box and entering a date will generate a report that will list     |
| CCC-860 Date        | every person in the web-based Eligibility System, "NAP Automatic                |
| Documentation       | Enrollment Opt Out" section that has the "Original CCC-860 Date                 |
| Filed by            | Documentation Filed by Producer" recorded for that date. If a date is not       |
| Producer"           | entered, the report will identify all producers.                                |

#### U County Eligibility Reports Screen, "Permitted Entity - 2002 Farm Bill" Section

Reports may be generated that will provide the user information on who has a "permitted entity" determination, as it applies to the 2002 Farm Bill provisions, recorded in the web-based Eligibility System. The following is an example of the "Permitted Entity - 2002 Farm Bill" section.

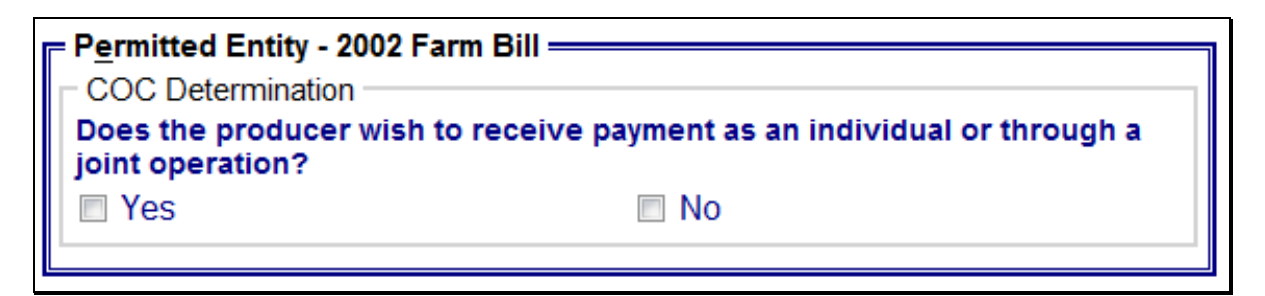

The following provides information about the Permitted Entity section.

| <b>Field/Button</b> | Description                                                                                                    |
|---------------------|----------------------------------------------------------------------------------------------------|
| "Yes"               | Checking this box will generate a report that will list every person in the                                                                          |
|                     | web-based Eligibility System, "Permitted Entity - 2002 Farm Bill" section                                                                            |
|                     | that has "Yes" checked.                                                                                                    |
| "No"                | Checking this box will generate a report that will list every person in the web-based Eligibility System "Permitted Entity - 2002 Farm Bill" section |
|                     | that has "No" checked.                                                                                                    |

# V County Eligibility Reports Screen, "Person Eligibility - 2002 Farm Bill" Section

Reports may be generated that will provide the user information on who has "person eligibility" determinations, as it applies to the 2002 Farm Bill provisions, recorded in the web-based Eligibility System. The following is an example of the "Person Eligibility - 2002 Farm Bill" section.

| Person Eligibility - 2002 Farm Bill                                     | <ul><li>Not Filed</li><li>Awaiting Revision</li></ul> |
|-------------------------------------------------------------------------|-------------------------------------------------------|
| Date Documentation Filed b<br>Producer           COC Determination Date | y IIII                                                |

The following provides information about the "Person Eligibility - 2002 Farm Bill" section.

| Field/Button   | Description                                                                           |
|----------------|---------------------------------------------------------------------------------------|
| "COC           | Checking this box will generate a report that will list every person in the           |
| Determination  | web-based Eligibility System, "Person Eligibility - 2002 Farm Bill"                   |
| Completed"     | section that has "COC Determination Completed" checked.                               |
| "Not Filed"    | Checking this box will generate a report that will list every person in the           |
|                | web-based Eligibility System, "Person Eligibility - 2002 Farm Bill"                   |
|                | section that has "Not Filed" checked.                                                 |
| "Awaiting      | Checking this box will generate a report that will list every person in the           |
| Determination" | web-based Eligibility System, "Person Eligibility - 2002 Farm Bill"                   |
|                | section that has "Awaiting Determination" checked.                                    |
| "Awaiting      | Checking this box will generate a report that will list every person in the           |
| Revision"      | web-based Eligibility System, "Person Eligibility - 2002 Farm Bill"                   |
|                | section that has "Awaiting Revision" checked.                                         |
| "Date          | Checking this box and entering a date will generate a report that will list           |
| Documentation  | every person in the web-based Eligibility System, "Person Eligibility -               |
| Filed by       | 2002 Farm Bill" section that has "Date Documentation Filed by                         |
| Producer"      | Producer" for that date. If a date is <b>not</b> entered, the report will identify    |
|                | all producers.                                                                        |
| "COC           | Checking this box and entering a date will generate a report that will list           |
| Determination  | every person in the web-based Eligibility System, "Person Eligibility -               |
| Date"          | 2002 Farm Bill" section that has a "COC Determination Date" for that                  |
|                | date. If a date is <b>not</b> entered, the report will identify <b>all</b> producers. |

# W County Eligibility Reports Screen, "Socially Disadvantaged Farmer or Rancher" Section

Reports may be generated that will provide the user information on who has a "Socially Disadvantaged Farmer or Rancher" certification recorded in the web-based eligibility files. The following is an example of the "Socially Disadvantaged Farmer or Rancher" section.

| ocially Disadvantaged Farmer or Rancher                                                                                                    |  |  |
|----------------------------------------------------------------------------------------------------|--|--|
| Includes Racial, Ethnic or Gender                                                                                                    |  |  |
| The producer, legal entity or joint operation certified they are a member of a group<br>listed below whose members have been subject to racial, ethnic, or gender<br>prejudice because of their identity as members of a group without regard to their<br>individual qualities:     |  |  |
| • Women                                                                                                    |  |  |
| <ul> <li>American Indians or Alaskan Natives, Asians or Asian Americans, Black or African<br/>Americans, Native Hawaiians or other Pacific Islanders, Hispanics</li> </ul>                                                                                                    |  |  |
| □ Yes □ No                                                                                                    |  |  |
| <ul> <li>CCC-860 Date Documentation Filed by Producer</li> <li>Original CCC-860 Date Documentation Filed by Producer</li> </ul>                                                                                                    |  |  |
| Includes Racial or Ethnic but NOT Gender                                                                                                    |  |  |
| The producer, legal entity or joint operation certified they are a member of a group<br>listed below whose members have been subject to racial or ethnic (NOT gender)<br>prejudice because of their identity as members of a group without regard to their<br>individual qualities: |  |  |
| <ul> <li>American Indians or Alaskan Natives, Asians or Asian Americans, Black or African<br/>Americans, Native Hawaiians or other Pacific Islanders, Hispanics</li> </ul>                                                                                                    |  |  |
| □ Yes □ No                                                                                                    |  |  |
| CCC-860 Date Documentation Filed by Producer  Original CCC-860 Date Documentation Filed by Producer                                                                                                    |  |  |

# W County Eligibility Reports Screen, "Socially Disadvantaged Farmer or Rancher" Section (Continued)

The following provides information about the "Socially Disadvantaged Farmer or Rancher" section.

|                                            | Field/ |                                                                                                    |
|--------------------------------------------|--------|----------------------------------------------------------------------------------------------------|
| Certification                              | Button | Description                                                                                                    |
| "Includes<br>Racial, Ethnic<br>and Gender" | "Yes   | Checking this box will generate a report that will list every<br>person in the web-based Eligibility System, "Socially<br>Disadvantaged Farmer or Rancher" section that has the<br>"Yes" checked for "Includes Racial, Ethnic and Gender". |
|                                            | "No"   | Checking this box will generate a report that will list every<br>person in the web-based Eligibility System, "Socially<br>Disadvantaged Farmer or Rancher" section that has the "N"<br>checked for "Includes Racial, Ethnic and Gender".   |
| "CCC-860 Date                              |        | In 2019 and subsequent years, checking this box and entering                                                                                                    |
| Documentation                              |        | a date will generate a report that will list every person in the                                                                                                    |
| Filed by                                   |        | web-based Eligibility System, "Socially Disadvantaged                                                                                                    |
| Producer                                   |        | Farmer or Rancher Includes Racial, Ethnic or Gender                                                                                                    |
|                                            |        | Dreducer'' for that data. If a data is not entered, the report                                                                                                    |
|                                            |        | will identify all producers                                                                                                    |
| "Original                                  |        | In 2019 and subsequent years checking this box and entering                                                                                                    |
| CCC-860 Date                               |        | a date will generate a report that will list every person in the                                                                                                    |
| Documentation                              |        | web-based Eligibility System, "Socially Disadvantaged                                                                                                    |
| Filed by                                   |        | Farmer or Rancher Includes Racial, Ethnic or Gender"                                                                                                    |
| Producer"                                  |        | section that has an "Original CCC-860 Date Documentation                                                                                                    |
|                                            |        | Filed by Producer" for that date. If a date is <b>not</b> entered, the                                                                                                    |
|                                            |        | report will identify <b>all</b> producers.                                                                                                    |
| "Includes                                  | "Yes"  | Checking this box will generate a report that will list every                                                                                                    |
| Racial and                                 |        | person in the web-based Eligibility System, "Socially                                                                                                    |
| Ethnic but                                 |        | Disadvantaged Farmer or Rancher" section that has the "Y"                                                                                                    |
| NOT Gender"                                |        | checked for "Includes Racial and Ethnic but NOT Gender".                                                                                                    |
|                                            | "No"   | Checking this box will generate a report that will list every                                                                                                    |
|                                            |        | person in the web-based Eligibility System, "Socially                                                                                                    |
|                                            |        | Disadvantaged Farmer or Rancher" section that has the "No"                                                                                                    |
|                                            |        | checked for "Includes Racial and Ethnic but NOT Gender".                                                                                                    |

|               | Field/ |                                                                        |
|---------------|--------|------------------------------------------------------------------------|
| Certification | Button | Description                                                            |
| "CCC-860 Date |        | In 2019 and subsequent years, checking this box and entering           |
| Documentation |        | a date will generate a report that will list every person in the       |
| Filed by      |        | web-based Eligibility System, "Socially Disadvantaged                  |
| Producer"     |        | Farmer or Rancher Includes Racial and Ethnic but NOT                   |
|               |        | Gender" section that has a "CCC-860 Date Documentation                 |
|               |        | Filed by Producer" for that date. If a date is <b>not</b> entered, the |
|               |        | report will identify <b>all</b> producers.                             |
| "Original     |        | In 2019 and subsequent years, checking this box and entering           |
| CCC-860 Date  |        | a date will generate a report that will list every person in the       |
| Documentation |        | web-based Eligibility System, "Socially Disadvantaged                  |
| Filed by      |        | Farmer or Rancher Includes Racial and Ethnic but NOT                   |
| Producer"     |        | Gender" section that has an "Original CCC-860 Date                     |
|               |        | Documentation Filed by Producer" for that date. If a date is           |
|               |        | not entered, the report will identify all producers.                   |

# W County Eligibility Reports Screen, "Socially Disadvantaged Farmer or Rancher" Section (Continued)

# X County Eligibility Reports Screen, "Adjusted Gross Income – 75% Rule" Section

Reports may be generated that will provide the user information on who has an "Adjusted Gross Income -75% Rule" certification recorded in the web-based eligibility files. The following is an example of the "Adjusted Gross Income -75% Rule" section.

| djusted Gross Income - 75% Rule –<br>Certification                      |                                          |        |
|-------------------------------------------------------------------------|------------------------------------------|--------|
| Producer Certifies at least 75% of their farming, ranching or forestry? | average adjusted gross income was derive | d from |
| C Yes                                                                   | □ No                                     |        |
| Date Documentation F                                                    | iled by Producer                         |        |
| Date Original Doc                                                       | umentation Filed                         |        |

The following provides information about the "Adjusted Gross Income – 75% Rule" section.

| <b>Field/Button</b> | Description                                                                     |
|---------------------|---------------------------------------------------------------------------------|
| "Yes"               | Checking this box will generate a report that will list every person in the     |
|                     | web-based Eligibility System, "Adjusted Gross Income – 75% Rule"                |
|                     | section that has "Yes" checked.                                                 |
| "No"                | Checking this box will generate a report that will list every person in the     |
|                     | web-based Eligibility System, "Adjusted Gross Income – 75% Rule"                |
|                     | section that has "No" checked.                                                  |
| "Date               | Checking this box and entering a date will generate a report that will list     |
| Documentation       | every person in the web-based Eligibility System, "Adjusted Gross               |
| Filed by            | Income – 75% Rule" section that has the "Date Documentation Filed by            |
| Producer"           | Producer" recorded for that date. If a date is not entered, the report will     |
|                     | identify all producers.                                                         |
| "Date Original      | Checking this box and entering a date will generate a report that will list     |
| Documentation       | every person in the web-based Eligibility System, "Adjusted Gross               |
| Filed"              | Income – 75% Rule" section that has the "Date Original Documentation            |
|                     | Filed" recorded for that date. If a date is <b>not</b> entered, the report will |
|                     | identify all producers.                                                         |

# Y County Eligibility Reports Screen, Veteran Farmer or Rancher

Reports may be generated to provide the user information on producers with a "Veteran Farmer or Rancher" certification recorded in the web-based eligibility files. The following is an example of the "Veteran Farmer or Rancher" section.

| Has the producer, legal en                                     | tity or joint operation certified they are a Veteran?                                                                                                    |
|----------------------------------------------------------------|----------------------------------------------------------------------------------------------------|
| C Yes                                                          | □ No                                                                                                    |
| CCC-860 Da                                                     | te Documentation Filed by Producer                                                                                                    |
| Original CCC-860 Da                                            | te Documentation Filed by Producer                                                                                                    |
| Month and Yea<br>obtained<br>10 Year Certification             | Farmer Or Rancher                                                                                                    |
|                                                                |                                                                                                    |
| Has the producer, legal en<br>served in the Armed Force        | tity or joint operation certified they are a farmer or rancher who<br>s and have not operated a farm or ranch for more than 10 years                                             |
| Has the producer, legal en<br>served in the Armed Force        | tity or joint operation certified they are a farmer or rancher who<br>s and have not operated a farm or ranch for more than 10 years<br>No                                       |
| Has the producer, legal en<br>served in the Armed Force<br>Ves | tity or joint operation certified they are a farmer or rancher who<br>s and have not operated a farm or ranch for more than 10 years<br>No<br>te Documentation Filed by Producer |

The following table provides information about the "Veteran Farmer or Rancher" section.

| Field/Button           | Description                                                                |
|------------------------|----------------------------------------------------------------------------|
| Veteran Certification/ | Checking this box generates a report of every producer in the              |
| "Yes"                  | web-based Eligibility System "Veteran Farmer or Rancher" section           |
|                        | who checked "Yes" for the veteran certification.                           |
| Veteran Certification/ | Checking this box generates a report of every producer in the              |
| "No"                   | web-based Eligibility System "Veteran Farmer or Rancher" section           |
|                        | who checked "No" for the veteran certification.                            |
| "CCC-860 Date          | In 2019 and subsequent years, checking this box and entering a date        |
| Documentation Filed    | will generate a report that will list every person in the web-based        |
| by Producer"           | Eligibility System, "Veteran Farmer or Rancher" section that has a         |
| -                      | "CCC-860 Date Documentation Filed by Producer" for that date. If a         |
|                        | date is <b>not</b> entered, the report will identify <b>all</b> producers. |

Par. 305

| Field/Button                                                                                                    | Description                                                                           |
|----------------------------------------------------------------------------------------------------|---------------------------------------------------------------------------------------|
| "Original CCC-860                                                                                                    | In 2019 and subsequent years, checking this box and entering a date                   |
| Date Documentation                                                                                                    | will generate a report that will list every person in the web-based                   |
| Filed by Producer"                                                                                                    | Eligibility System, "Veteran Farmer or Rancher" section that has an                   |
|                                                                                                    | "Original CCC-860 Date Documentation Filed by Producer" for that                      |
|                                                                                                    | date. If a date is <b>not</b> entered, the report will identify <b>all</b> producers. |
| "Month and Year                                                                                                    | Checking this box and entering a month and year generates a report of                 |
| Producer obtained                                                                                                    | every producer in the web-based Eligibility System "Veteran Farmer or                 |
| Veteran status"                                                                                                    | Rancher" section who recorded "Month and Year Producer obtained                       |
|                                                                                                    | Veteran status" for that month and year. If a month and year is <b>not</b>            |
|                                                                                                    | entered, then the report will <b>not</b> be accurate.                                 |
| Farmer or rancher                                                                                                    | Checking this box generates a report of every producer in the                         |
| who served in the                                                                                                    | web-based Eligibility System "Veteran Farmer or Rancher" section                      |
| Armed Forces farming                                                                                                    | who checked "Yes" for "Farmer or rancher who served in the Armed                      |
| or ranching less than                                                                                                    | Forces farming or ranching less than 10 years" certification.                         |
| 10 years certification/                                                                                                    |                                                                                       |
| "Yes"                                                                                                    |                                                                                       |
| Farmer or rancher                                                                                                    | Checking this box generates a report of every producer in the                         |
| who served in the                                                                                                    | web-based Eligibility System "Veteran Farmer or Rancher" section                      |
| Armed Forces farming                                                                                                    | who checked "No" for "Farmer or rancher who served in the Armed                       |
| or ranching less than                                                                                                    | Forces farming or ranching less than 10 years" certification.                         |
| 10 years certification/                                                                                                    |                                                                                       |
| "No"                                                                                                    |                                                                                       |
| "CCC-860 Date                                                                                                    | In 2019 and subsequent years, checking this box and entering a date                   |
| Documentation Filed                                                                                                    | will generate a report that will list every person in the web-based                   |
| by Producer"                                                                                                    | Eligibility System, "Veteran Farmer or Rancher 10 Year                                |
|                                                                                                    | Certification" section that has a "CCC-860 Date Documentation Filed                   |
|                                                                                                    | by Producer" for that date. If a date is <b>not</b> entered, the report will          |
| <u><u><u></u></u><u></u><u></u><u></u><u></u><u></u><u></u><u></u><u></u><u></u><u></u><u></u><u></u><u></u><u></u><u></u><u></u><u></u></u> | identify <b>all</b> producers.                                                        |
| "Original CCC-860                                                                                                    | In 2019 and subsequent years, checking this box and entering a date                   |
| Date Documentation                                                                                                    | will generate a report that will list every person in the web-based                   |
| Filed by Producer"                                                                                                    | Eligibility System, "Veteran Farmer or Rancher 10 Year                                |
|                                                                                                    | Certification section that has an Original CCC-860 Date                               |
|                                                                                                    | antered the report will identify all producers                                        |
| "Month and Vear                                                                                                    | Checking this box and entering a month and year generates a report for                |
| farmer or rancher who                                                                                                    | every producer in the web-based Eligibility System "Veteran Former or                 |
| served in Armed                                                                                                    | Rancher" section who recorded "Month and Year farmer or rancher                       |
| Forces began                                                                                                    | who served in the Armed Forces began farming" for that month and                      |
| farming"                                                                                                    | vear. If a month and vear is <b>not</b> entered, then the report will <b>not</b> be   |
|                                                                                                    | accurate.                                                                             |
|                                                                                                    |                                                                                       |

# Y County Eligibility Reports Screen, Veteran Farmer or Rancher (Continued)

#### Z County Eligibility Reports Screen, "FSA-510 Pay Limit Exception Request" Section

Reports may be generated that will provide the user information on who has an "FSA-510 Pay Limit Exception Request" certification recorded in the web-based eligibility files. The following is an example of the "FSA-510 Pay Limit Exception Request" section.

| SA-510 Pay Limit Exception R   | equest                                            |                      |
|--------------------------------|---------------------------------------------------|----------------------|
| Certification                  | e al o forma de la diversión de la companya de la |                      |
| farming, ranching or forestry? | r their average adjusted gross inc                | ome was derived from |
| Yes                            | □ No                                              |                      |
| Date Documenta                 | ation Filed by Producer                           |                      |
| Date Origina                   | al Documentation Filed                            |                      |

The following provides information about the "FSA-510 Pay Limit Exception Request" section.

| <b>Field/Button</b> | Description                                                                                    |
|---------------------|------------------------------------------------------------------------------------------------|
| "Yes"               | Checking this box will generate a report that will list every person in the                    |
|                     | web-based Eligibility System, "FSA-510 Pay Limit Exception Request"                            |
|                     | section that has "Yes" checked.                                                                |
| "No"                | Checking this box will generate a report that will list every person in the                    |
|                     | web-based Eligibility System, "FSA-510 Pay Limit Exception Request"                            |
|                     | section that has "No" checked.                                                                 |
| "Date               | Checking this box and entering a date will generate a report that will list every              |
| Documentation       | person in the web-based Eligibility System, "FSA-510 Pay Limit Exception                       |
| Filed by            | Request" section that has the "Date Documentation Filed by Producer"                           |
| Producer"           | recorded for that date. If a date is not entered, the report will identify all                 |
|                     | producers.                                                                                     |
| "Date Original      | Checking this box and entering a date will generate a report that will list every              |
| Documentation       | person in the web-based Eligibility System, "FSA-510 Pay Limit Exception                       |
| Filed"              | Request" section that has the "Date Original Documentation Filed" recorded                     |
|                     | for that date. If a date is <b>not</b> entered, the report will identify <b>all</b> producers. |

#### **AA Options**

The following provides information about the options available on the County Eligibility Reports Screen.

| <b>Option/Button</b> | Results                                                                  |
|----------------------|--------------------------------------------------------------------------|
| "Submit"             | A validation screen for the County Eligibility Report Selection Criteria |
|                      | Screen will be displayed.                                                |
| "Reset"              | All selected items will be removed.                                      |
| "Return to Reports"  | The Subsidiary Reports Screen will be displayed.                         |

#### **BB** Validation Screen

On the County Eligibility Report Selection Criteria Screen, after users CLICK "Submit", a Validation Screen will be displayed. The following is an example of the Validation Screen.

| Report Selection Crite<br>Year:<br>Report Output Type:     | ria<br>2008<br>PDF |             |                             |  |
|------------------------------------------------------------|--------------------|-------------|-----------------------------|--|
| List Output Type:                                          | County             | Coahoma - N | lississippi                 |  |
| Actively Engaged<br>Fields Selected<br>COC Determination   |                    |             | Values Entered<br>Not Filed |  |
| Person Eligibility<br>Fields Selected<br>COC Determination |                    |             | Values Entered<br>Not Filed |  |
| Ac                                                         | cept               | Revise      | Cancel                      |  |

The following provides descriptions of the fields/buttons on the Validation Screen.

| Field/Button         | Description                                                         |                                                |  |
|----------------------|---------------------------------------------------------------------|------------------------------------------------|--|
| "Year"               | Will display the year                                               | r of the eligibility report to be generated.   |  |
| "Report Output Type" | Will display the for                                                | mat of the eligibility report to be generated. |  |
|                      | IF user selects                                                     | THEN the report will be generated in           |  |
|                      | "PDF"                                                               | Adobe Acrobat format.                          |  |
|                      | "Spreadsheet"                                                       | Microsoft Excel format.                        |  |
| "List Output Type"   | Will display the county and State for which the eligibility report  |                                                |  |
|                      | will be generated.                                                  |                                                |  |
| "Individual Sections | Will display categories, fields, and values selected on the         |                                                |  |
| for Categories"      | Eligibility Reports Screen.                                         |                                                |  |
| "Accept"             | Will generated the report with the criteria listed.                 |                                                |  |
| "Revise"             | Eligibility Reports Screen will be displayed without generating the |                                                |  |
|                      | report to allow the user to modify selected criteria.               |                                                |  |
| "Cancel"             | Eligibility Reports Screen will be displayed without generating the |                                                |  |
|                      | report. All fields previously selected will be removed.             |                                                |  |

#### **CC PDF Report Format**

The following is an example of the County Eligibility Report in PDF format. The first page of the report will identify the fields requested in the eligibility search criteria. The second and succeeding pages will list the producers meeting all of the selected fields.

#### **Example Page 1:**

| United States<br>Department of<br>Agriculture<br>2017 | County Eligibility Report<br>28027 Coahoma - Mississippi 4/4/17 12:29 P |                  |       |
|-------------------------------------------------------|-------------------------------------------------------------------------|------------------|-------|
|                                                       | Eligibility Se                                                          | arch Criteria    |       |
| Name                                                  |                                                                         |                  | Value |
| AD-1026                                               |                                                                         |                  |       |
| Certification                                         |                                                                         | Certified        |       |
| Actively Engaged                                      |                                                                         |                  |       |
| COC Determination                                     |                                                                         | Actively Engaged |       |

#### **Example Page 2:**

| Name                                         |
|----------------------------------------------|
| 1874 FARMS                                   |
| 4 GIRLS INC                                  |
| A D CARTWRIGHT JR FAMILY LIMITED PARTNERSHIP |
| A D CARTWRIGHT JR IRREVOCABLE FLP TRUST      |
| A D CARTWRIGHT JR MARITAL TRUST 2            |
| A R CARR/SUSAN CARR INC                      |
| A R CARR/VIRGINIA C FARRIS INC               |
| ABBAY, ROBERT I                              |
| ABBY INC                                     |

## **DD** Spreadsheet Report Format

The following is an example of the County Eligibility Report in the "Spreadsheet" format. This format may be saved as an Excel document.

|                                              | COUNTY ELIGIBILITY REPORT   |                                       |
|----------------------------------------------|-----------------------------|---------------------------------------|
| 2017                                         | 28027 Coahoma - Mississippi | Tue Apr 04 12:33:24 CDT 2017          |
|                                              | Eligibility Search Criteria |                                       |
| AD-1026                                      |                             |                                       |
|                                              | Certification               |                                       |
|                                              |                             | Certified                             |
| Actively Engaged                             |                             |                                       |
|                                              | COC Determination           |                                       |
|                                              |                             | Actively Engaged                      |
| LAST NAME OD DUSINESS NAME                   | EIDST NAME                  | · · · · · · · · · · · · · · · · · · · |
| 1974 EADMS                                   |                             |                                       |
|                                              |                             |                                       |
| A D CARTWRIGHT JR FAMILY LIMITED PARTNERSHIP |                             |                                       |
| A D CARTWRIGHT JR IRREVOCABLE FLP TRUST      |                             |                                       |
| A D CARTWRIGHT JR MARITAL TRUST 2            |                             |                                       |
| A R CARR/SUSAN CARR INC                      |                             |                                       |
| A R CARR/VIRGINIA C FARRIS INC               |                             |                                       |
| ABBAY                                        | ROBERT I                    |                                       |
| ABBY INC                                     |                             |                                       |

# 351 Subsidiary Rollover Process (Continued)

| Eligibility Determination |                                                           |                                               |  |  |
|---------------------------|-----------------------------------------------------------|-----------------------------------------------|--|--|
| Information               | <b>KOHOVER PROVISIONS</b>                                 |                                               |  |  |
| Controlled Substance      | Eligibility information will rollover to the new FY based |                                               |  |  |
|                           | on the following.                                         |                                               |  |  |
|                           | IF the producer                                           | THEN                                          |  |  |
|                           | is <b>not</b> in violation                                | the current year determination will be        |  |  |
|                           | of controlled                                             | rolled to the next FY.                        |  |  |
|                           | substance                                                 |                                               |  |  |
|                           | provisions                                                |                                               |  |  |
|                           | has a permanent                                           |                                               |  |  |
|                           | violation because of                                      |                                               |  |  |
|                           | a trafficking                                             |                                               |  |  |
|                           | violation                                                 |                                               |  |  |
|                           | has a growing or                                          | a computation will occur to determine         |  |  |
|                           | possession violation                                      | if the violation period is satisfied.         |  |  |
|                           | has a trafficking                                         | The computation is based on the               |  |  |
|                           | violation, but the                                        | following variables:                          |  |  |
|                           | "Number of Years                                          |                                               |  |  |
|                           | of Ineligibility" is                                      | • year of conviction                          |  |  |
|                           | not "permanent"                                           | • number of years of ineligibility.           |  |  |
|                           | -                                                         |                                               |  |  |
|                           |                                                           | If the violation period is:                   |  |  |
|                           |                                                           | Ĩ                                             |  |  |
|                           |                                                           | • satisfied, then the producer's              |  |  |
|                           |                                                           | eligibility will be reset to "no              |  |  |
|                           |                                                           | violation"                                    |  |  |
|                           |                                                           |                                               |  |  |
|                           |                                                           | • <b>not</b> satisfied, the type of violation |  |  |
|                           |                                                           | will be rolled to the next FY.                |  |  |

# C How Eligibility Data Is Rolled Over for 2009 and Subsequent Years (Continued)

# 351 Subsidiary Rollover Process (Continued)

# C How Eligibility Data Is Rolled Over for 2009 and Subsequent Years (Continued)

| Eligibility Determination              |                                                                                                    |                                                                                 |  |
|----------------------------------------|----------------------------------------------------------------------------------------------------|---------------------------------------------------------------------------------|--|
| Information                            | <b>Rollover Provisions</b>                                                                                                    |                                                                                 |  |
| Converted Wetland                      | Previous year information will rollover to the new FY.                                                                                 |                                                                                 |  |
| Delinquent Debt                        |                                                                                                    |                                                                                 |  |
| Farm and/or Tract Eligibility          | Previous year information will rollover to the new FY.                                                                                 |                                                                                 |  |
|                                        | <b>Exception:</b> If PCW is reset to "Compliant", the new FY value will be set based on determinations and producer exceptions in FRS. |                                                                                 |  |
| Federal Crop Insurance                 | Previous year inf                                                                                                    | formation will rollover to the new FY.                                          |  |
| Foreign Person                         | Previous year inf                                                                                                    | formation will rollover to the new FY                                           |  |
| _                                      | unless citizenshi                                                                                                    | p, originating, and/or legal resident alien                                     |  |
|                                        | information in So                                                                                                    | CIMS is modified.                                                               |  |
| FSA-510 Pay Limit Exception<br>Request | Previous year inf                                                                                                    | formation will <b>not</b> rollover to the new FY.                               |  |
| HFLC                                   | Previous year inf                                                                                                    | formation will rollover to the new FY                                           |  |
| Limited Resource Farmer or             | Previous year inf                                                                                                    | Cormation will <b>not</b> rollover to the new FY                                |  |
| Rancher                                | i ievious year iii                                                                                                    |                                                                                 |  |
| *NAP Automatic Enrollment              | Previous year inf                                                                                                    | formation will rollover to the new FY*                                          |  |
| Opt Out                                | -                                                                                                    |                                                                                 |  |
| NAP Non-Compliance                     | Eligibility inform                                                                                                    | nation will rollover to the new FY based                                        |  |
|                                        | on the following.                                                                                                    |                                                                                 |  |
|                                        | IF the                                                                                                    |                                                                                 |  |
|                                        | producer THEN                                                                                                    |                                                                                 |  |
|                                        | is <b>not</b> in                                                                                                    | the current year determination will be                                          |  |
|                                        | violation of                                                                                                    | rolled to the next FY.                                                          |  |
|                                        | NAP provisions                                                                                                    |                                                                                 |  |
|                                        | has a NAP                                                                                                    | a computation will occur to determine if                                        |  |
|                                        | violation                                                                                                    | the violation period is satisfied. The                                          |  |
|                                        |                                                                                                    | computation is based on the following                                           |  |
|                                        |                                                                                                    | variables:                                                                      |  |
|                                        |                                                                                                    | • vear of violation                                                             |  |
|                                        |                                                                                                    | • 3 years of ineligibility.                                                     |  |
|                                        |                                                                                                    |                                                                                 |  |
|                                        |                                                                                                    | If the violation period is:                                                     |  |
|                                        |                                                                                                    | • satisfied, then the producer's                                                |  |
|                                        |                                                                                                    | eligibility will be reset to                                                    |  |
|                                        |                                                                                                    | "Compliant"                                                                     |  |
|                                        |                                                                                                    | • <b>not</b> satisfied, "Non-Compliant -<br>COC" will be rolled to the next FY. |  |

# **Reports, Forms, Abbreviations, and Redelegations of Authority**

# Reports

None

# Forms

This table lists all forms referenced in this handbook.

|           |                                                      | Display   |              |
|-----------|------------------------------------------------------|-----------|--------------|
| Number    | Title                                                | Reference | Reference    |
| AD-1026   | Highly Erodible Land Conservation (HELC) and         |           | Text         |
|           | Wetland Conservation (WC) Certification              |           |              |
| AD-1026   | Appendix to Form AD-1026 Highly Erodible Land        |           | 25           |
| Appendix  | Conservation (HELC) and Wetland Conservation         |           |              |
|           | (WC) Certification                                   |           |              |
| CCC-501B  | Designation of "Permitted Entities"                  |           | 24, 561-563  |
| CCC-502   | Farm Operating Plan for Payment                      |           | 561          |
| CCC-503A  | County Committee Worksheet for "Actively Engaged     |           | 72, 84, 99,  |
|           | in Farming" and "Person" Determinations              |           | 103, 106,    |
|           |                                                      |           | 563          |
| CCC-526C  | Payment Eligibility - Average Adjusted Gross Income  |           | 28, 305,     |
|           | Certification For Certain Conservation Reserve       |           | Ex. 6        |
|           | Program Contracts Approved Before October 1, 2008    |           |              |
| CCC-527   | Request for Action for Subsidiary/Payment Limitation | 133       | 3, 4, 132    |
| CCC-770   | Eligibility Checklist - 2008 Farm Bill               | 4         |              |
| ELIG 2008 |                                                      |           |              |
| CCC-770   | Eligibility Checklist - Agricultural Act of 2014     | 3         |              |
| ELIG 2014 |                                                      |           |              |
| CCC-860   | Socially Disadvantaged, Limited Resource, Beginning  |           | 42, 48, 305  |
|           | and Veteran Farmer or Rancher Certification          |           |              |
| CCC-902   | Farm Operating Plan for Payment Eligibility 2009 and |           | 25, 303,     |
|           | Subsequent Program Years                             |           | 351, Part 10 |
| CCC-902E  | Farm Operating Plan for an Entity - 2009 and         |           | 23, Part 10  |
|           | Subsequent Program Years                             |           |              |
| CCC-902I  | Farm Operating Plan for an Individual - 2009 and     |           | Part 10      |
|           | Subsequent Program Years                             |           |              |
| CCC-903   | Worksheet For Payment Eligibility and Payment        |           | 23, 72, 84,  |
|           | Limitation Determinations                            |           | 99, 103,     |
|           |                                                      |           | 106, 361     |
| CCC-904   | Allocation of Payment Limitation Under Common        | 83        | 82, 97, 98   |
|           | Attribution                                          |           |              |
| CCC-931   | Average Adjusted Gross Income (AGI) Certification    |           | 4, 27        |
|           | and Consent to Disclosure of Tax Information         |           |              |

# Reports, Forms, Abbreviations, and Redelegations of Authority (Continued)

# Forms (Continued)

|          |                                                   | Display   |             |
|----------|---------------------------------------------------|-----------|-------------|
| Number   | Title                                             | Reference | Reference   |
| CCC-941  | Average Adjusted Gross Income (AGI) Certification |           | 3, 26       |
|          | and Consent to Disclosure of Tax Information –    |           |             |
|          | Agricultural Act of 2014 and Agriculture          |           |             |
|          | Improvement Act of 2018                           |           |             |
| CRP-817U | Certification of Compliance for CRP               |           | 25          |
| FCI-12   | Crop Insurance Application                        |           | 34          |
| FSA-13-A | Data Security Access Authorization Form           |           | 12, 133     |
| FSA-510  | Pay Limit Exception Request                       |           | 21, 42, 46, |
|          |                                                   |           | 351         |
| FSA-570  | Waiver of Eligibility for Emergency Assistance    |           | 34          |
| FSA-578  | Report of Acreage                                 |           | 366         |
| FSA-1123 | Certification of 2020 Adjusted Gross Income (AGI) |           | 45          |

#### **Abbreviations Not Listed in 1-CM**

The following abbreviations are **not** listed in 1-CM.

| Approved     |                                            |                |
|--------------|--------------------------------------------|----------------|
| Abbreviation | Term                                       | Reference      |
| AUM          | animal unit months                         | 428, 429, 431  |
| FCI          | Federal Crop Insurance                     | 2, 34, Ex. 6   |
| FRS          | Farm Records System                        | Text           |
| PCW          | Planted Converted Wetland                  | 31, 351, Ex. 6 |
| WHIP         | Wildfires and Hurricanes Indemnity Program | 43             |

# **Redelegations of Authority**

None